# **OsiSense XCC**

# **PROFIBUS-DP Multi-Turn Absolute Encoder**

# **User Manual**

**Original instructions** 

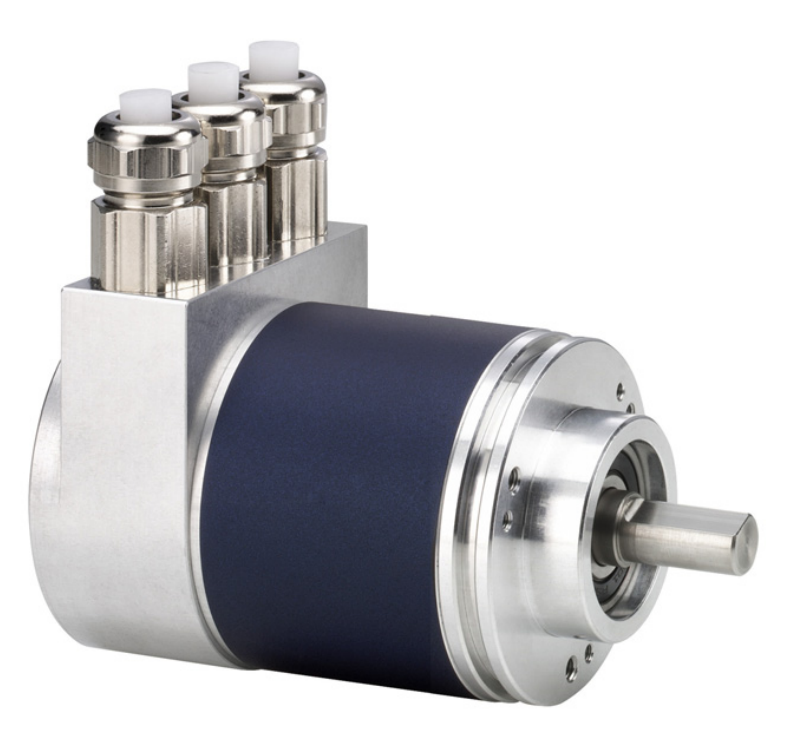

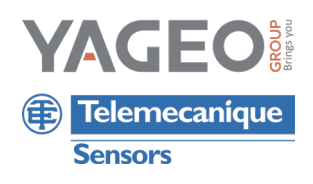

The information provided in this documentation contains general descriptions and/or technical characteristics of the performance of the products contained herein. This documentation is not intended as a substitute for and is not to be used for determining suitability or reliability of these products for specific user applications. It is the duty of any such user or integrator to perform the appropriate and complete risk analysis, evaluation and testing of the products with respect to the relevant specific application or use thereof. Neither TMSS France nor any of its subsidiaries or other affiliated companies shall be responsible or liable for misuse of the information contained herein.

*Telemecanique™ Sensors* is a trademark of Schneider Electric Industries SAS used under license by TMSS France. Any other brands or trademarks referred to in this document are property of TMSS France or, as the case may be, of its subsidiaries or other affiliated companies. All other brands are trademarks of their respective owners.

# **Table of Contents**

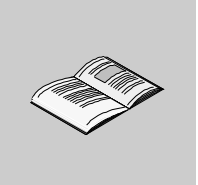

|           | Safety Information                                 | 5<br>7 |
|-----------|----------------------------------------------------|--------|
| Chapter 1 | Introduction                                       | 9      |
| •         | Introduction                                       | 10     |
|           | General Presentation                               | 12     |
| Chanter 2 | Installation                                       | 15     |
| onapter 2 | Connection Base                                    | 16     |
|           | Wiring the Bus and the Power Supply                | 18     |
|           | Wining the Eusand the Fower Supply                 | 20     |
|           |                                                    | 21     |
|           | Installation Precautions                           | 22     |
| Chanter 3 | Characteristics                                    | 25     |
| Chapter 5 |                                                    | 23     |
| Chapter 4 |                                                    | 20     |
| Chapter 4 |                                                    | 21     |
|           |                                                    | 28     |
|           |                                                    | 30     |
| <u> </u>  |                                                    | 31     |
| Chapter 5 | Functions.                                         | 37     |
|           | Description of the Encoder Profile                 | 38     |
|           | Description of Functions                           | 40     |
|           | Data Exchange                                      | 47     |
|           | Commissioning Mode                                 | 48     |
| Chapter 6 | Diagnostics                                        | 53     |
|           | Diagnostic Messages                                | 54     |
|           | Status Indication Provided by the LEDs in the Base | 57     |
|           | FAQ                                                | 59     |
| Glossary  |                                                    | 61     |
| Index     |                                                    | 65     |
|           |                                                    |        |

# **Safety Information**

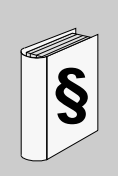

#### **Important Information**

#### NOTICE

Read these instructions carefully, and look at the equipment to become familiar with the device before trying to install, operate, or maintain it. The following special messages may appear throughout this documentation or on the equipment to warn of potential hazards or to call attention to information that clarifies or simplifies a procedure.

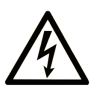

The addition of this symbol to a Danger or Warning safety label indicates that an electrical hazard exists, which will result in personal injury if the instructions are not followed.

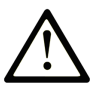

This is the safety alert symbol. It is used to alert you to potential personal injury hazards. Obey all safety messages that follow this symbol to avoid possible injury or death.

# **DANGER**

**DANGER** indicates an imminently hazardous situation which, if not avoided, will result in death or serious injury.

# 

**WARNING** indicates a potentially hazardous situation which, if not avoided, **can result in** death or serious injury.

# 

**CAUTION** indicates a potentially hazardous situation which, if not avoided, **can** result in minor or moderate injury.

# CAUTION

**CAUTION**, used without the safety alert symbol, indicates a potentially hazardous situation which, if not avoided, **can result in** equipment damage.

#### PLEASE NOTE

Electrical equipment should be installed, operated, serviced, and maintained only by qualified personnel. No responsibility is assumed by Schneider Electric for any consequences arising out of the use of this material.

A qualified person is one who has skills and knowledge related to the construction and operation of electrical equipment and its installation, and has received safety training to recognize and avoid the hazards involved.

# About the Book

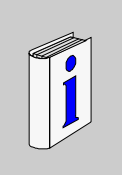

## At a Glance

#### **Document Scope**

This manual explains how to install and configure the absolute rotary encoder with PROFIBUS-DP interface connected on a bus.

#### **Related Documents**

| Title of Documentation | Reference Number |
|------------------------|------------------|
| Instruction sheet      | W9 1690021       |

You can download these technical publications and other technical information from our website at www.schneider-electric.com.

#### **User Comments**

We welcome your comments about this document. You can reach us by e-mail at techcomm@schneider-electric.com.

# Introduction

# 1

#### Overview

The purpose of this section is to provide general information about the encoder described in this documentation.

References of the PROFIBUS-DP encoders:

| Description                             | Reference       |  |
|-----------------------------------------|-----------------|--|
| PROFIBUS-DP encoder with a solid shaft  | XCC 3510PV84FBN |  |
| PROFIBUS-DP encoder with a hollow shaft | XCC 3515CV84FBN |  |

#### What's in this Chapter?

This chapter contains the following topics:

| Торіс                | Page |
|----------------------|------|
| Introduction         | 10   |
| General Presentation | 12   |

#### Introduction

#### Principle

This manual explains how to install and configure the absolute rotary encoder with PROFIBUS-DP interface.

#### Multi-Turn Absolute Rotary Encoder

Multi-turn absolute rotary encoders identify any moving point by means of a single digital signal. Due to their ability to give a single, exact position to all linear and angular positions, absolute rotary encoders have become one of the most important links between the mechanical system and the control system.

The basic principle behind an absolute rotary encoder is the optical sampling of a transparent disk fixed on the rotating shaft.

**Resolution:** 

| Туре                                  | Value    | No. of bits |
|---------------------------------------|----------|-------------|
| Maximum no. of steps per revolution   | 8192     | 13          |
| Maximum no. of detectable revolutions | 4096     | 12          |
| Maximum resolution (no. of steps)     | 33554432 | 25          |

The encoder casing provides access to two rotary switches for configuring the address. It also incorporates two LEDs that assist diagnostics. The encoder acts as a T with two PG9s for the Bus In and Bus Out signals.

The encoders comply with international standards IEC61158 and IEC61784 for PROFIBUS-DP communication and the PROFIBUS-DP standard EN50170 CLASS 2 according to encoder profile 3.062 version 1.1 for the encoder application. They are certified by the PNO organization and satisfy Schneider-Electric's interoperability standards.

The encoder configuration GSD file can be downloaded from "www.schneiderelectric.com".

#### **General PROFIBUS Information**

PROFIBUS is an open and non-proprietary international standard relating to fieldbuses, defined in international standards EN 50170 and EN 50254. It is available in three versions: PROFIBUS-DP, PROFIBUS-FMS and PROFIBUS-PA. The Telemecanique absolute encoder is designed for the DP version. It supports all standard data transmission speeds up to 12 MBauds.

**NOTE:** More extensive information on the PROFIBUS technology (functionality, manufacturer, products), encoder standards and profiles are available from PNO:

**PROFIBUS** Nutzerorganisation (PNO)

Haid-und-Neu-Straße 7

D-76131 Karlsruhe

Tel: ++49 (0) 721 / 96 58 590

Fax: ++49 (0) 721 / 96 58 589

www.profibus.com

## **General Presentation**

#### Description

The absolute rotary encoder with PROFIBUS-DP interface looks like this:

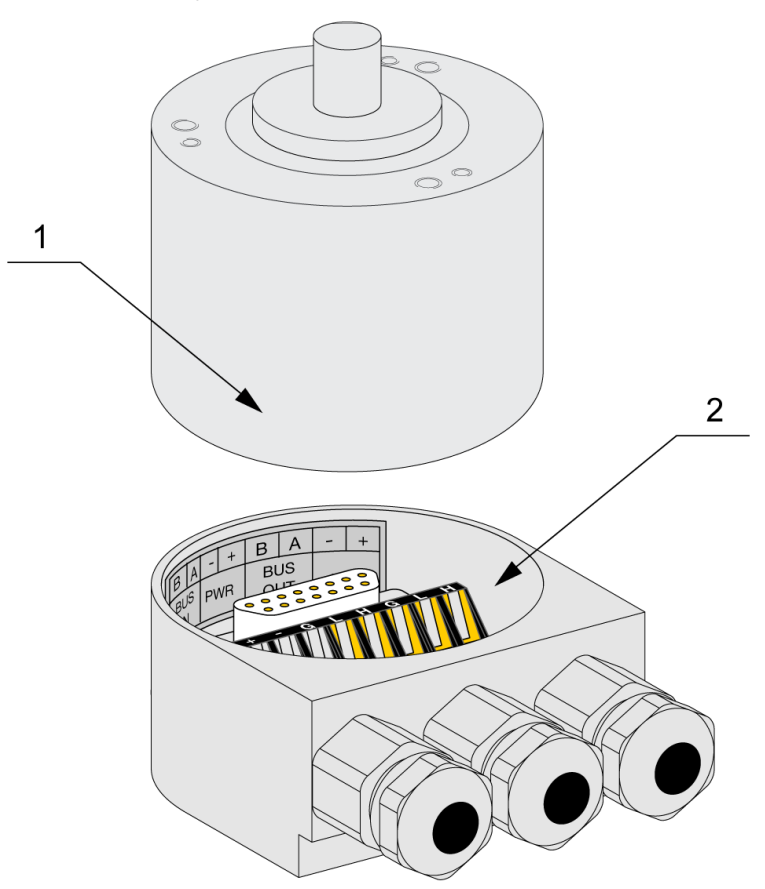

#### Encoder elements:

| No. | Description     |
|-----|-----------------|
| 1   | Encoder body    |
| 2   | Connection base |

The encoder body connects to the base via a 15-pin SUB-D connector.

#### Networking

The absolute rotary encoder interface is based on the PROFIBUS-DP standard (standard EN 50170). In order to be able to use the encoder as a slave with the PROFIBUS-DP interface, an interface card is required in the control system which acts as a PROFIBUS master.

The power to the encoders is supplied directly via the central PG9 of each encoder.

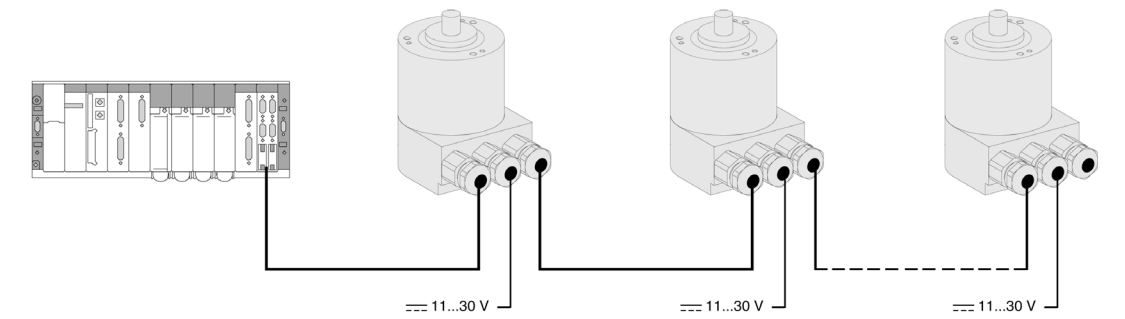

#### **Bus Architecture**

The maximum number of stations on PROFIBUS is 126. The encoder can be addressed from 0 to 99.

The maximum number of nodes per segment (including repeaters) is 32 (a bus is divided into segments via repeaters).

Between 2 nodes, there are 4 repeaters maximum.

The available transmission speeds are: 9.6, 19.2, 45.45, 93.75, 187.5, 500, 1500, 3000, 6000, 12000 kBaud

# **A**CAUTION

#### UNINTENDED EQUIPMENT OPERATION

- Warranty invalidated if dismantled.
- Handle with care.
- In environments subject to interference, it is advisable to connect the encoder to ground, using one of the fixing screws.

Failure to follow these instructions can result in injury or equipment damage.

# Installation

# 2

#### Overview

The absolute encoder is connected to a connection base by means of a 15-pin SUB-D connector. The base can be removed from the encoder (encoder without supply) by undoing two screws located on the side of the base. The bus and the electrical supply are routed into the base with PG9 cable glands and are connected to the terminal blocks.

#### What's in this Chapter?

This chapter contains the following topics:

| Торіс                               |    |
|-------------------------------------|----|
| Connection Base                     | 16 |
| Wiring the Bus and the Power Supply |    |
| Wiring the Encoder                  | 20 |
| Accessories                         | 21 |
| Installation Precautions            | 22 |

## **Connection Base**

#### Description

Unscrew the encoder base to access the encoder settings:

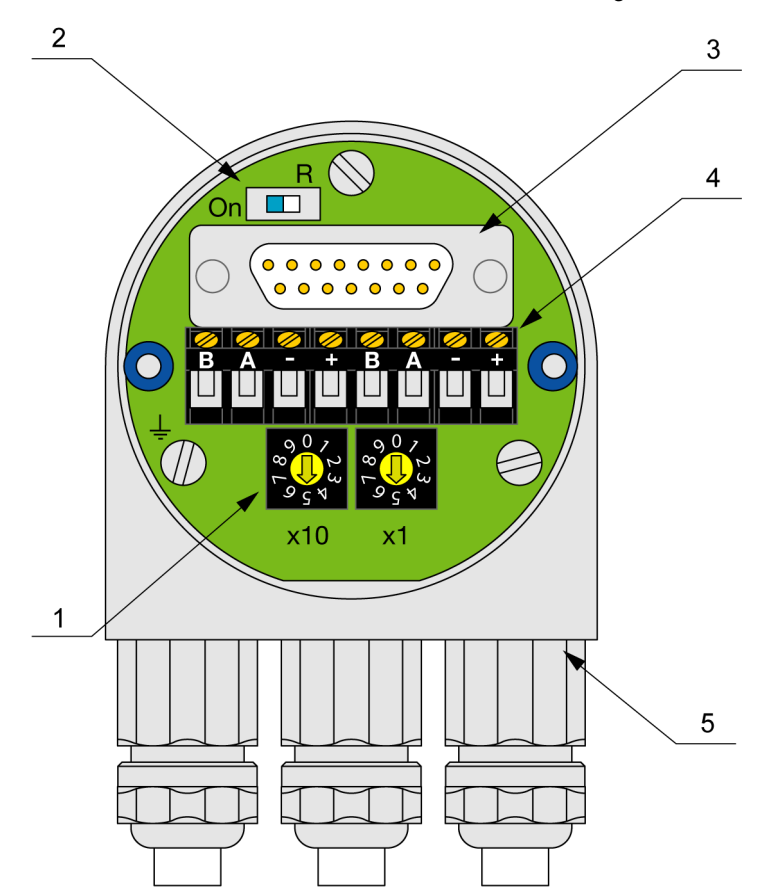

Elements that can be accessed in the base:

| No. | Description        | Application                                                                |
|-----|--------------------|----------------------------------------------------------------------------|
| 1   | Rotary switches    | Encoder network address                                                    |
| 2   | Switch             | Enables the line terminator                                                |
| 3   | 15-pin SUB-D       | Base/encoder connection                                                    |
| 4   | Terminal block     | Bus IN, Bus OUT and power supply                                           |
| 5   | 3 PG9 cable glands | Cable/base connection (for 24 VDC power supply cable, $\varnothing$ 48 mm) |

# **DANGER**

#### **RISK OF ELECTROCUTION**

- Switch off the power supply before working on this device.
- Check that the rotating machine is immobilized before working on this device.
- Close the cover correctly after configuration or wiring the microswitch.

Failure to follow these instructions will result in death or serious injury.

#### **Encoder Address**

The rotary switches located in the base are used to set the encoder network address (node):

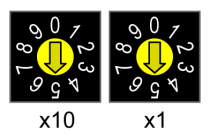

The switch marked (x1) is used to set the units and the switch marked (x10) is used to set the tens. The possible addresses are between 0 and 99, and any one address can only be used once in the network. The change of address is taken into account after a restart.

#### **Line Terminator**

If the encoder is connected at one end of the bus line, the line terminator must be enabled (set the switch to the "ON" position).

| Encoder location on the bus      | Switch position |
|----------------------------------|-----------------|
| Encoder in the middle of the bus | On D            |
| Encoder at the end of the bus    | On D            |

**NOTE:** If the terminator is set to "ON", the "Bus Out" terminals shall be disconnected (see *Wiring the Bus and the Power Supply, page 18*).

The base must be connected to the encoder for the bus to be wired correctly. If it is necessary to change the encoder during operation, a separate line terminator must be used.

## Wiring the Bus and the Power Supply

#### Description

With the power off, remove the base to access the encoder wiring:

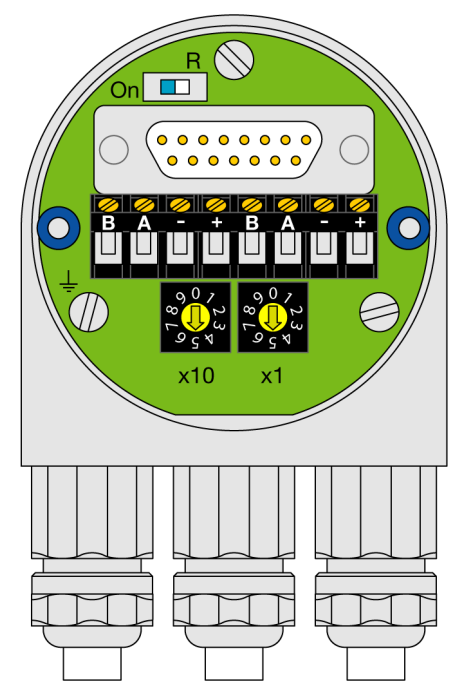

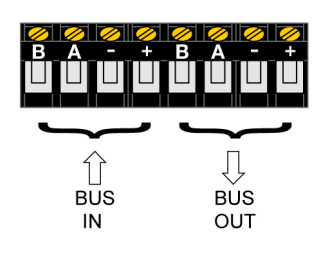

Description of the terminal block:

| Terminal block | Terminal | Description |
|----------------|----------|-------------|
| Bus In         | В        | B bus line  |
|                | A        | A bus line  |
|                | -        | 0 V         |
|                | +        | 1130 V      |
| Bus Out        | В        | B bus line  |
|                | A        | A bus line  |
|                | -        | 0 V         |
|                | +        | 1130 V      |

#### The electrical supply must be connected to the "Bus In" terminal block.

NOTE: If the terminator is set to "ON", the "Bus Out" terminals are disconnected.

# **A** DANGER

#### **RISK OF ELECTROCUTION**

- Switch off the power supply before working on this device.
- Check that the rotating machine is immobilized before working on this device.
- Close the cover correctly after configuration or wiring the microswitch.

Failure to follow these instructions will result in death or serious injury.

### Wiring the Encoder

#### **Connecting the Connection Base**

To connect the connection base, proceed as follows:

| Step | Action                                                              |
|------|---------------------------------------------------------------------|
| 1    | Remove the screw, the seal gasket and the cable gland collar.       |
| 2    | Prepare the cable as shown in the diagram below.                    |
| 3    | Place the screw and the seal gasket on the cable.                   |
| 4    | Fit the collar under the shielding.                                 |
| 5    | Insert the cable assembly in the cable gland and tighten the screw. |

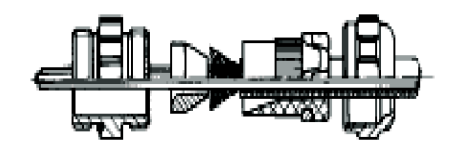

Wiring diagram:

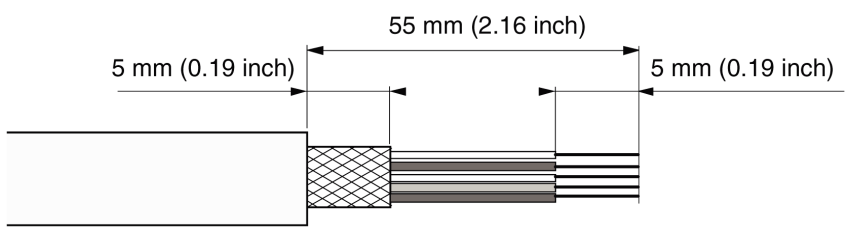

**NOTE:** Shielded cables should be used for data transmission to avoid problems with electromagnetic interference. The shielding should be connected to ground at both ends of the cable.

**NOTE:** If the cable linking two encoders transmits data as well as the power supply, use a cable consisting of two twisted pairs that are shielded separately.

### Accessories

#### List of accessories

The list of available accessories is as follows:

| Description     |                    | Туре          |
|-----------------|--------------------|---------------|
| Reducing ring * | 0.59 in to 0.55 in | XCC R358RDL14 |
| Reducing ring * | 0.59 in to 0.47 in | XCC R358RDL12 |
| Reducing ring * | 0.59 in to 0.39 in | XCC R358RDL10 |
| Reducing ring * | 0.59 in to 0.31 in | XCC R358RDL08 |
| Reducing ring * | 0.59 in to 0.24 in | XCC R358RDL06 |

\* Only for hollow shafts

#### Assembly instructions

#### Encoder with output shaft:

Connect the encoder shaft to the revolving shaft using an XCC RA coupling.

#### Encoder with hollow shaft:

Position the encoder, fix it on the revolving shaft using the loop clamp, with or without the reducing ring. Then attach the flexible kit to a fixed support.

Do not tighten the fixing ring if the driving shaft and the bushing are missing from the encoder.

## Installation Precautions

#### Precautions

Follow the instructions below:

- Do not knock over the encoder and do not expose it to excessive vibration. The encoder is a precision device.
- Do not open the encoder casing (this does not mean that the connection base cannot be removed).
- The encoder shaft must be connected to the shaft to be measured by means of an appropriate coupling. This coupling is used to dampen vibrations and compensate for any imbalance at the encoder shaft, and also to prevent any significant unauthorized force. Schneider-Electric offers appropriate couplings.
- Schneider-Electric absolute encoders are robust, but when used in difficult environmental conditions they must still be protected appropriately. The encoder must not be used as a handle or a step.
- Only qualified personnel can commission and operate these encoders. Such personnel are authorized to commission, connect to ground and identify the devices, systems and circuits in compliance with current safety standards.
- No electrical modifications should be made to the encoder.
- Route the connection cable from the bus to the encoder, ensuring it is a sufficient distance or completely separate from the power supply cables and associated electromagnetic interference. Use fully shielded cables to obtain reliable data transfer and ensure correct grounding.
- In environments subject to interference, it is advisable to ground the encoder.

# **DANGER**

#### **RISK OF ELECTROCUTION**

- Switch off the power supply before working on this device.
- Check that the rotating machine is immobilized before working on this device.
- Close the cover correctly after configuration or wiring the microswitch.

#### Failure to follow these instructions will result in death or serious injury.

# **WARNING**

#### UNINTENDED EQUIPMENT OPERATION

- Check the electrical connections to avoid short-circuits and voltage peaks.
- Check the connections before use and when carrying out maintenance operations.
- · Comply with the recommendations for use

Failure to follow these instructions can result in death, serious injury, or equipment damage.

# CAUTION

#### LOSS OF PROTECTION LEVEL IP

Close the cover correctly after configuration or wiring the microswitch.

Failure to follow these instructions can result in equipment damage.

# **Characteristics**

# 3

## **Encoder Characteristics**

#### **Mechanical Characteristics**

The mechanical characteristics are as follows:

| Shaft type             | ∅ 10 mm h8 <i>(0.39 in h8)</i><br>∅ 15 mm F7 <i>(0.59 in F7)</i> |
|------------------------|------------------------------------------------------------------|
| Maximum rotation speed | 6000 rpm                                                         |
| Moment of inertia      | 30 g.cm <sup>2</sup>                                             |
| Torque                 | 0.3 N.cm                                                         |
| Maximum load Radial    | 11 daN                                                           |

#### **Electrical Characteristics**

The electrical characteristics are as follows:

| Supply voltage              | 1130 V. Max. ripple: 500 mV |
|-----------------------------|-----------------------------|
| No-load current consumption | 100 mA                      |
| Frequency                   | 800 kHz                     |

#### **Environmental Characteristics**

The environmental characteristics are as follows:

| Conformity         | CE        |                                                        |
|--------------------|-----------|--------------------------------------------------------|
| Ambient air        | Operation | -40+85°C (-40+185°F)                                   |
| temperature        | Storage   | -40+85°C (-40+185°F)                                   |
| Degree of protect  | ion       | IP 64                                                  |
| Vibration resistan | ice       | 10 g (f = 102000 Hz), acc. to IEC 60068-2-6            |
| Shock resistance   |           | 100 g (6 ms, 1/2 sine wave) acc. to IEC 60068-<br>2-27 |

| Immunity to<br>electromagnetic | Electrostatic discharges                                            | Acc. to IEC 61000-4-2: level 2, 4 kV air, 2 kV contact       |
|--------------------------------|---------------------------------------------------------------------|--------------------------------------------------------------|
| interference                   | Radiated<br>electromagnetic<br>fields<br>(electromagnetic<br>waves) | Acc. to IEC 61000-4-3: level 3, 10 V/m                       |
|                                | Fast transients<br>(On/Off<br>interference)                         | Acc. to IEC 61000-4-4: level 3, 2 kV (1 kV for the I/O)      |
|                                | Impulse voltage                                                     | Acc. to 61000-4-5: level 1, 500 V                            |
| Materials                      | Base                                                                | Aluminum                                                     |
|                                | Cover                                                               | Aluminum                                                     |
|                                | Shaft                                                               | Stainless steel                                              |
|                                | Bearings                                                            | Steel balls 6000ZZ1 (solid shaft) - 6803ZZ<br>(hollow shaft) |

# Configuration

# 4

#### Overview

The purpose of this chapter is to describe the configuration parameters for the absolute encoder with PROFIBUS-DP interface.

#### What's in this Chapter?

This chapter contains the following topics:

| Торіс                    | Page |
|--------------------------|------|
| Encoder Configuration    | 28   |
| Software Configuration   | 30   |
| SyCon Configuration Tool | 31   |

## **Encoder Configuration**

#### General

The absolute encoder with PROFIBUS-DP interface can be programmed to suit the user's requirements. The GSD file corresponding to the encoder must be installed in the software workshop of the configuration master of the PROFIBUS network used.

The file contains various configurations.

NOTE: THE 2.2 MULTI-TURN VERSION IS THE ONLY ONE AVAILABLE.

The encoder supports specific functions and the encoder configuration that are stored in the PROFIBUS master. When the PROFIBUS network starts up ("DDLM\_Set\_Prm"), they are sent to the slave (encoder). The parameters and the configuration cannot be modified when the encoder is operating in normal mode (exception: "Commissioning mode", see *Commissioning Mode, page 48*).

After receiving the parameter-setting and configuration data, the absolute encoder switches to normal operating mode (cyclic data transmission – "DDLM\_Data\_Exchange"). In this mode, the process values (example: position value) are transmitted. The data length and format are determined by the user when selecting an encoder configuration.

#### Configuration

Download the GSD file and its 3 associated images from "www.telemecanique.com":

- TELE4711.gsd
- TELE4711\_R.bmp
- TELE4711\_S.bmp
- TELE4711\_D.bmp

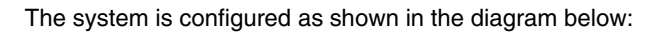

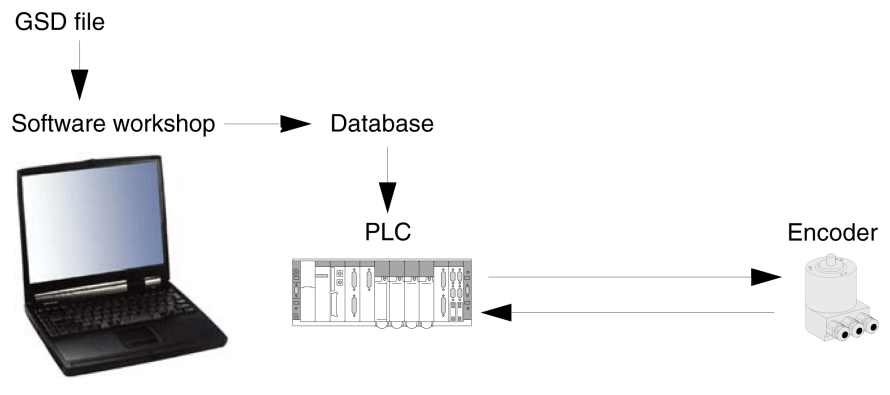

Parameter settings

#### Functions

The table below contains the encoder functions:

| Cyclic communication                                                                                                    | Programmable parameters                                                                                                    | Additional functions                                                              |
|----------------------------------------------------------------------------------------------------|----------------------------------------------------------------------------------------------------|-----------------------------------------------------------------------------------|
| <ul> <li>Position value<br/>(32 input bits)</li> <li>Default value/Teach-in<br/>procedure (32 output bits)</li> <li>Speed (16 input bits)</li> </ul> | <ul> <li>Code sequence</li> <li>Scale factor</li> <li>Shorter diagnostics</li> <li>Limit switches</li> <li>Speed time base</li> </ul> | <ul><li>Preset function</li><li>Commissioning mode</li><li>Speed output</li></ul> |

#### **Data Format**

Data exchanged between the master and the encoder:

| Configuration |      | Input words            | Output words           | Description        |
|---------------|------|------------------------|------------------------|--------------------|
| Hex.          | Dec. | (Encoder -><br>Master) | (Master -><br>Encoder) |                    |
| F1            | 241  | 2                      | 2                      | Functions, page 37 |
| D0            | 208  | 1                      | 2                      |                    |

## **Software Configuration**

#### Principle

The encoders described in this section are configured using the following software:

| Setting the network parameters | SyCon version $\ge$ 2.9     |
|--------------------------------|-----------------------------|
| PLC programming                | Unity Pro version $\ge 4.0$ |

Please refer to the software documentation for the minimum PC configuration used.

## SyCon Configuration Tool

#### Presentation

Using this software tool, it is possible to configure the PROFIBUS network and generate an ASCII file for the Premium PLC.

#### Configuring the PROFIBUS Network and Generating an ASCII File

Steps to follow when configuring the PROFIBUS Network and generating an ASCII file:

| Step | Action                                                                                                    |
|------|----------------------------------------------------------------------------------------------------|
| 1    | To configure the slave, obtain the TELE4711.GSD file and place it in the<br>appropriate directory:<br>Example: "C:\Program Files\Schneider<br>Electric\SyCon\Fieldbus\PROFIBUS\GSD".<br>Also obtain the 3 associated images and place them in the appropriate directory:<br>Example: "C:\Program Files\Schneider<br>Electric\SyCon\Fieldbus\PROFIBUS\BMP".<br>In this example, a Schneider Premium controller acts as PROFIBUS MASTER<br>with the TSX PBY 100 PROFIBUS interface. |
| 2    | Start SyCon.                                                                                                    |
| 3    | Select the PROFIBUS fieldbus system.                                                                                                    |

| Step | Action                                                                                                    |
|------|----------------------------------------------------------------------------------------------------|
| 4    | Insert the Master:<br>In the menu, select "Insert/Master" (you should specify where the master should<br>be inserted).<br>Select "TSX PBY 100" from the available masters.<br>Click "Add".<br>Enter the network address and the designation of the master:                                                                                                    |
|      | SyCon       Image: SyCon         Image: SyCon       Image: SyCon         Image: SyCon       Image: Selected masters         Image: SyCon       Image: Selected masters         Image: SyCon       Image: Selected masters         Image: SyCon       Image: Selected masters         Image: Selected masters       Image: Selected masters         Image: Selected masters       Image: Selected masters         Image: Selected masters       Image: Selected masters         Image: Selected masters       Image: Selected masters         Image: Selected masters       Image: Selected masters         Image: Selected masters       Image: Selected masters         Image: Selected masters       Image: Selected masters         Image: Selected masters       Image: Selected masters         Image: Selected masters       Image: Selected masters         Image: Selected masters       Image: Selected masters         Image: Selected masters       Image: Selected masters         Image: Selected masters       Image: Selected masters         Image: Selected master       Image: Selected masters         Image: Selected master       Image: Selected masters         Image: Selected master       Image: Selected masters         Image: Selected master       Image: Selected masters |
|      | Master1         Station address       1         DP master       TSX PBY 100         Configuring a Master       X         General       OK         Device       TSX PBY 100         DP management       OP         DP Master configuration       Cancel         FMS configuration       CRL         OB       OB                                                                                                    |
| 5    | Using the rotary switches, adjust the encoder in order to configure the address (see <i>Encoder Address, page 17</i> ).                                                                                                    |

| Step | Action                                                                                                    |
|------|----------------------------------------------------------------------------------------------------|
| 6    | Insert the slave (encoder):<br>In the menu, select "Insert/Slave" (you should specify where the slave should be<br>inserted).<br>Select the encoder and click "Add".<br>Enter the network address (in accordance with the position of the rotary switches)<br>and also the designation of the encoder.<br>If the network includes several masters, select the required master for the<br>encoder. In this example, it is the TSX PBY 100 interface:                                                                                                    |
|      | SyCon     Image: Sycon       File     Edit     Views       Image: Sycon     Master       Image: Sycon     Sixve                                                                                                    |
|      | Master1           Station address         1           DP master         TSX PBY 100                                                                                                    |
|      | Inserting a Slave     Image: Constraint of the state of the state of t |
|      | Add all >>       << Remove all                                                                                                    |
|      | Click "OK" to confirm and close the window.<br><b>Result:</b> After inserting the Slave, the window looks like this:                                                                                                    |
|      | SyCon         File       Edit       Views       Insert       Parameters       Tools       Vindow Help         Image: Solid System       Image: Solid System       Image: Solid S                                                                                                    |
|      | Station address 1<br>DP master TSX PBY 100                                                                                                    |
|      | Node2           Station address         2           DP slave         Osicoder                                                                                                    |

|  |    |                                                                                                    |                 | Jungana                                         |                    |                     |                     |                                              |                        |         |                     |                |                |              |
|--|----|----------------------------------------------------------------------------------------------------|-----------------|-------------------------------------------------|--------------------|---------------------|---------------------|----------------------------------------------|------------------------|---------|---------------------|----------------|----------------|--------------|
|  | s  | lave                                                                                                    | Co              | onfigura                                        | tion               |                     |                     |                                              |                        |         |                     |                |                |              |
|  |    | -Ger<br>Dev                                                                                                    | eral<br>ice     | Osic                                            | oder               |                     |                     | Statio                                       | on addres              | s       | 23                  |                |                | ок           |
|  |    | Des                                                                                                    | ignati          | ion Nod                                         | e2                 |                     |                     |                                              |                        |         |                     | С              | ancel          |              |
|  |    | Activate the device in the existing configuration     Activate the watchdog     Section     Section     Section     Section     Section |                 |                                                 |                    |                     |                     |                                              |                        |         |                     | Parameter Data |                |              |
|  |    | M.                                                                                                    | ACTIV           | ate the watc                                    | naog               |                     | GSD file            |                                              | TELE4                  | 711.GSI | ,                   |                | DVP1           | Settings     |
|  |    | Max.<br>Max.                                                                                                    | ength<br>iength | n of I/O data<br>n of input dat                 | a                  | 12 bytes<br>8 bytes | Length of Length of | of I/C da<br>of input :                      | ita<br>data            |         | 1U bytes<br>6 bγtes |                | ianod ma       | octor        |
|  |    | Max.                                                                                                    | ength           | n of output d                                   | ata                | 4 bytes             | Length (            | of ou:put                                    | t data                 |         | 4 bytes             | Stati          | on 1 addi      | ress         |
|  |    | Max.                                                                                                    | no. of          | modules                                         |                    | 1                   | No. of m            | iodules                                      |                        |         | 1                   | Node           | e1             |              |
|  |    | Modu<br>Versi                                                                                                    | le<br>on 2.7    | 2 Multiturn                                     |                    | Inputs<br>1 Word    | Output 1/<br>2      | D li<br>Word C                               | dentifier<br>DxF1, OxC | 0       | <b>^</b>            | 11/15          | SX PBY 1       | 00           |
|  |    |                                                                                                    |                 |                                                 |                    | _                   |                     |                                              |                        |         |                     | Court          | ual slave      |              |
|  |    |                                                                                                    |                 |                                                 |                    |                     |                     |                                              |                        |         |                     | Node           | on 2 addi<br>2 | ress         |
|  |    |                                                                                                    |                 |                                                 |                    |                     |                     |                                              |                        |         | -                   | 270            | )<br>Dsicoder  |              |
|  |    | Slot                                                                                                    | ldx             | Module                                          | Symbol             | Type A              | .ddr. I I           |                                              | Түре                   | Addr. C |                     |                | Ad             | ld module    |
|  |    | 1                                                                                                    | 1<br>2          | Version<br>Version                              | Module1<br>Module1 | Word 0              | 2                   | ;                                            | OWord                  | 0       | 2                   |                | Rem            | ove module   |
|  |    |                                                                                                    |                 |                                                 |                    |                     |                     |                                              |                        |         |                     |                | Inse           | ert module   |
|  |    |                                                                                                    |                 |                                                 |                    |                     |                     |                                              |                        |         |                     | - 1            | Predefi        | ned modules  |
|  |    |                                                                                                    |                 |                                                 |                    |                     |                     |                                              |                        |         |                     |                | Symt           | iolic names  |
|  | No | ote:                                                                                                    | т⊦              | IE 2.2                                          | MULTI-             | TURN V              | ERSIC               | DN IS                                        | S ТН                   |         | LYON                | IE A           | VAIL           | ABLE.        |
|  | CI | ick                                                                                                    | "Oł             | <" to co                                        | onfirm ai          | nd close            | the w               | indo                                         | w.                     |         |                     |                |                |              |
|  | CI | ick                                                                                                    | on              | "Param                                          | neter Da           | ta" to              | config              | ure t                                        | he er                  | code    | er.                 |                |                |              |
|  | Do | bub                                                                                                    | le-c            | lick on                                         | a value            | to modi             | fy it:              |                                              |                        |         |                     |                |                |              |
|  |    |                                                                                                    |                 |                                                 |                    |                     |                     |                                              |                        |         |                     |                |                |              |
|  |    | Para                                                                                                    | imet            | er Data                                         |                    |                     |                     |                                              |                        |         |                     |                |                | Þ            |
|  |    | Des                                                                                                    | scripti         | ion                                             | ndex               | parameters          |                     |                                              |                        |         |                     |                |                |              |
|  |    | By                                                                                                    | te [            | Description                                     |                    |                     | Desir               | ea me                                        | asuring                | junits  |                     |                |                |              |
|  |    | 1                                                                                                    | 0               | Code Seque                                      | nce                |                     | Rev                 | olution                                      |                        |         |                     |                | эк             | Cancer       |
|  |    | 2                                                                                                    | i i             | Scaling func<br>Desired Mea                     | suring units       | control<br>ng units |                     | Maximum total measuring<br>Physical impulses |                        |         | g range             |                | incel          | r data       |
|  |    | 18                                                                                                    | 1               | Desired Mea                                     | suring units p     | er                  |                     |                                              |                        |         |                     |                | incer          |              |
|  |    | 27                                                                                                    | 1               | Physical imp                                    | oulses             |                     |                     |                                              |                        |         |                     |                |                | amon         |
|  |    | 6                                                                                                    | -               | Total measu                                     | ring range         |                     | _                   |                                              |                        |         |                     |                |                | <u>d</u> ule |
|  |    | 10                                                                                                    |                 | Lower limit s                                   | witch              |                     | _                   |                                              |                        |         |                     |                |                |              |
|  |    | 18                                                                                                    |                 |                                                 | witch              |                     |                     |                                              |                        |         |                     |                |                |              |
|  |    | 18<br>19<br>18                                                                                                    | l               | Upper limit s                                   | AMAILCH.           |                     |                     |                                              |                        |         |                     |                |                |              |
|  |    | 18<br>19<br>18<br>23                                                                                                    | <br> <br>       | Upper limit s<br>Upper limit s                  | witch              |                     |                     |                                              |                        |         |                     |                |                | _            |
|  |    | 18<br>19<br>18<br>23<br>31                                                                                                    |                 | Upper limit s<br>Upper limit s<br>Velocity outp | witch<br>put unit  |                     | Step/10             | 00 ms                                        |                        |         |                     |                |                |              |

| Step | Action                                                                                                    |
|------|----------------------------------------------------------------------------------------------------|
| 9    | In the menu, select "File/Save As" :                                                                                   |
|      |                                                                                                    |
|      | Save As                                                                                                    |
|      | Save in: Project VI 🔁 👉 📰 -                                                                                            |
|      | <b>₹</b> ProjetCodeunXCC.pb                                                                                            |
|      |                                                                                                    |
|      |                                                                                                    |
|      |                                                                                                    |
|      |                                                                                                    |
|      |                                                                                                    |
|      | File name: ProjetCodeurTele4711.pb Save                                                                                |
|      | Type: PROFIBUS (*.pb) Cancel                                                                                           |
|      |                                                                                                    |
| 10   | Select the master and then, in the menu, select File/Export/ASCII":                                                    |
|      |                                                                                                    |
|      | Stephene insert Parameters Social Parameters Tools Window Help     File Edit Views Insert Parameters Tools Window Help |
|      | Cri+N Cri+N Cri+O                                                                                                    |
|      | Save Ctrl+S                                                                                                    |
|      | Copy GSD Master1                                                                                                    |
|      | Print Preview DP master TSX PBY 100                                                                                    |
|      | ProjetCodeurXCC.pb<br>Guit                                                                                             |
|      | NOCEZ<br>Station address 2                                                                                             |
|      | DP slave XCC encoder                                                                                                   |
|      |                                                                                                    |
|      |                                                                                                    |
|      | The created file is a "CNF" file type.                                                                                 |
|      | Note: The file name must have 15 characters maximum.                                                                   |

#### Result

The fieldbus master file is now ready.

The "CNF" file created with the SyCon software should be integrated by the PLC software in order to be available.

# **Functions**

# 5

#### Overview

The purpose of this section is to describe the various parameters that can be configured in order to customize use of the encoders.

#### What's in this Chapter?

This chapter contains the following topics:

| Торіс                              | Page |
|------------------------------------|------|
| Description of the Encoder Profile | 38   |
| Description of Functions           | 40   |
| Data Exchange                      | 47   |
| Commissioning Mode                 | 48   |

## **Description of the Encoder Profile**

#### **List of Functions**

# 

#### UNINTENDED EQUIPMENT OPERATION

For double-word writing, write words WORD 0 and WORD 1 in the correct order according to the PLC used.

Failure to follow these instructions can result in injury or equipment damage.

The list of encoder parameters is as follows:

| PROFIBUS | SyCon             | Parameter                                                |     |
|----------|-------------------|----------------------------------------------------------|-----|
| byte no. | parameter no.     |                                                          | no. |
| 18       | -                 | PROFIBUS standard parameters (non-configurable)          |     |
| 9        | 9 1 Code Sequence |                                                          | 0   |
|          |                   | Classe 2 functionnality                                  | 1   |
|          |                   | Commissioning diagnostics (not implemented)              | 2   |
|          |                   | Scaling function control                                 | 3   |
|          |                   | Reserved                                                 | 4   |
|          |                   | Reserved                                                 | 5   |
|          |                   | Activation of manufacturer-specific parameters (byte 26) | 6   |
|          |                   | Reserved                                                 | 7   |
| 1013     | 25                | Desired measuring units (see: bits 0 and 1 of byte 26)   |     |
| 1417     | 69                | Total measuring range                                    |     |
| 1825     | 1017              | Reserved                                                 |     |
| 26       | 18                | Basis for desired measuring units                        | 0   |
|          |                   |                                                          | 1   |
|          |                   | Commissioning mode                                       | 2   |
|          |                   | Shorter diagnostics                                      | 3   |
|          |                   | Reserved                                                 | 4   |
|          |                   | Activate lower limit switch                              | 5   |
|          |                   | Activate upper limit switch                              | 6   |
|          |                   | Activation of bytes 27-39                                | 7   |
| 2730     | 1922              | Lower limit switch                                       |     |
| 3134     | 2326              | Upper limit switch                                       |     |

| PROFIBUS | SyCon         | Parameter                           | Bit |
|----------|---------------|-------------------------------------|-----|
| byte no. | parameter no. |                                     | no. |
| 3538     | 2730          | Physical impulses                   |     |
| 39       | 31            | Reserved                            | 0   |
|          |               | Encoder type (Singleturn/Multiturn) | 1   |
|          |               | Reserved                            | 2   |
|          |               | Reserved                            | 3   |
|          |               | Velocity outpout unit               | 4   |
|          |               |                                     | 5   |
|          |               | Reserved                            | 6   |
|          |               | Reserved                            | 7   |

### **Description of Functions**

#### Note

Check the difference in the function numbers given by the PROFIBUS-DP standard and the SyCon software. The configurable function numbers in SyCon run from 1 to 31 whereas they run from 9 to 39 in the PROFIBUS-DP standard (function number 1 in SyCon = function number 9 for PROFIBUS-DP).

#### **Code Sequence**

The "Code sequence" parameter defines the counting direction for the position value. The code is incremented when the shaft turns in a clockwise (CW) or counterclockwise (CCW) direction (as seen from the shaft). The code sequence is defined in bit 0 of byte 9:

| Byte 9 Bit 0 Direction of rotation as seen on the shaft |                         | Code      |
|---------------------------------------------------------|-------------------------|-----------|
| 0                                                       | Clockwise (CW)          | Ascending |
| 1                                                       | Counter-clockwise (CCW) | Ascending |

#### **Classe 2 functionnality**

Allows Class 2 encoders to be used as Class 1 encoders. The scaling parameters are deactivated. To use Class 2 functionality, bit 1 of byte 9 must be activated.

| Byte 9 Bit 1 | Class 2 functionality |
|--------------|-----------------------|
| 0            | Inactive              |
| 1            | Active                |

#### **Commissioning diagnostics**

This function is not implemented.

#### Scaling function control

The "Scaling function control" parameter activates the "Step per revolution" and "Total resolution" scaling parameters. It must always be activated to use Class 2 functions.

| Byte 9 Bit 3 | Scaling  |
|--------------|----------|
| 0            | Inactive |
| 1            | Active   |

#### **Activation of Manufacturer-Specific Parameters**

Byte 26 of the manufacturer-specific parameters is activated with bit 6 of byte 9.

The user only needs to monitor this point if the parameters are entered "manually" (using hexadecimal code directly).

| Byte 9 Bit 6 | Byte 26  |
|--------------|----------|
| 0            | Inactive |
| 1            | Active   |

#### **Desired measuring units**

The "Desired measuring units" parameter is used to program the desired number of steps for 1 revolution, for all or part of the measuring range.

If the specified value is more than the encoder base resolution (physical), the output code no longer operates in single steps. By generating a "B1" message, the encoder indicates a parameter error (LED) and does not switch to data exchange mode.

| Byte     | 10                              | 11                              | 12                             | 13                            |
|----------|---------------------------------|---------------------------------|--------------------------------|-------------------------------|
| Bit      | 31-24                           | 23-16                           | 15-8                           | 7-0                           |
| Data     | 2 <sup>31</sup> 2 <sup>24</sup> | 2 <sup>23</sup> 2 <sup>16</sup> | 2 <sup>15</sup> 2 <sup>8</sup> | 2 <sup>7</sup> 2 <sup>0</sup> |
| Function | Desired measuring units         |                                 |                                |                               |

The basis for the desired measuring units is specified with the "Basis for desired measuring units" parameter (see *Basis for desired measuring units, page 42*). If "Per revolution" is selected, the measuring range can be adapted with the "Total measuring range" parameter. Follow the rules specified for the *Total measuring range, page 41*.

Note: Many software tools require the value to be divided into least significant and most significant words.

#### Total measuring range

The total measuring range is as follows:

| Byte     | 14                              | 15                              | 16                             | 17                            |
|----------|---------------------------------|---------------------------------|--------------------------------|-------------------------------|
| Bit      | 31-24                           | 23-16                           | 15-8                           | 7-0                           |
| Data     | 2 <sup>31</sup> 2 <sup>24</sup> | 2 <sup>23</sup> 2 <sup>16</sup> | 2 <sup>15</sup> 2 <sup>8</sup> | 2 <sup>7</sup> 2 <sup>0</sup> |
| Function | Total measuring range           |                                 |                                |                               |

The "Total measuring range" parameter is used to adapt the encoder measuring range to the actual measuring range of the application. The encoder counts until the position value has reached the programmed total resolution and starts again from 0 (loopback).

Many software tools require the value to be divided into least significant and most significant words. In total resolution, the following rule must be adhered to:

# Total resolution < measuring units per revolution x actual number of revolutions (physical)

If this rule is not adhered to, the encoder signals a parameter error and does not switch to data exchange mode.

#### Example:

100 steps are programmed for each revolution ("Measuring units per revolution" parameter) and the total resolution is set to 12800. The encoder counts to 12799, starts again from "0" after completing 128 revolutions, counts to 12799, and so on.

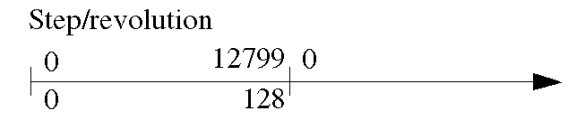

No. of revolutions

#### Basis for desired measuring units

With this parameter, the basis for the measuring units (see *Desired measuring units, page 41*) can be determined in several ways:

- Per revolution
- · Per maximum total resolution
- Per number of physical impulses

With SyCon:

| ser D  | ata                            |                               |        |
|--------|--------------------------------|-------------------------------|--------|
| Descri | ption Index parameters         | Desired measuring units       | ОK     |
| Byte   | Description                    |                               | Cancel |
| 1      | Code Sequence                  | Revolution                    | Cancer |
| 1      | Scaling function control       | Maximum total measuring range |        |
| 2      | Desired measuring units        | Physical impulses Cancel      | data   |
| 18     | Desired measuring units per    |                               |        |
| 27     | Physical impulses              |                               | mon    |
| 6      | Total measuring range          |                               | dule   |
| 18     | Lower limit switch             |                               |        |
| 19     | Lower limit switch             |                               |        |
| 18     | Upper limit switch             |                               |        |
| 23     | Upper limit switch             |                               |        |
| 31     | Velocity output unit           | Step/1000 ms                  |        |
| 18     | Commissioning mode             | Disable                       |        |
| 18     | Shorter diagnostics (16 bytes) | No                            |        |

**Desired measuring units per revolution:** The position value is incremented by the number of programmed steps (desired measuring units) during a revolution. The "Total resolution" parameter is used to adapt the measuring range (see *Total measuring range, page 41*).

**Desired measuring units per maximum total measuring range:** The "Desired measuring units" parameter refers to the complete measuring range of the encoder: the encoder indicates the programmed number of measuring units for the whole measuring range (4096 revolutions with the multi-turn encoder).

**Desired measuring units per physical impulse:** The measuring units refer to the physical impulses specified in bytes 35-39 (see *Physical impulses, page 45*). The physical impulses correspond to the actual value read internally from the encoder disk (for example: 8192 points per revolution).

With this option, it is possible to set the reduction factors without restriction:

| Basis                                                      | Byte 26 bit 0 | Byte 26 bit 1 |
|------------------------------------------------------------|---------------|---------------|
| Per revolution                                             | 0             | 0             |
| Per maximum total measuring range                          | 1             | 0             |
| Per physical impulse<br>(= steps specified in bytes 35-38) | 0             | 1             |

#### Activate commissioning mode

Bit 2 of byte 26 is used to activate commissioning mode. This is a special mode that can be used to set other parameters in data exchange mode (apart from the preset value). In commissioning mode, it is possible to use a "Teach-In" procedure (the reduction factor can be determined directly by the encoder). When this special mode, indicated by a flashing green LED, is activated, the parameters defined in the system configuration are ignored by the encoder. Commissioning mode uses parameters stored in an internal EEPROM memory.

This mode can be used over a long period but it is advisable to transfer the parameters determined with the "Teach-In" procedure to the system configuration. The encoder should then be used in "normal" operating mode, which means the exchange can be performed without using a new "Teach-In" procedure.

See Commissioning, page 48 for more details.

| Byte 26 Bit 2 | Commissioning mode |
|---------------|--------------------|
| 0             | Inactive           |
| 1             | Active             |

#### Shorter diagnostics

Some PROFIBUS masters encounter problems with the length of the full diagnostic data (57 bytes). The Telemecanique encoder offers an option which allows the length of this data to be reduced to 16 bytes. In Class 1, the standard diagnostic data length is 16 bytes.

| Byte 26 Bit 3 | Diagnostics         |
|---------------|---------------------|
| 0             | Standard = 57 bytes |
| 1             | Shorter = 16 bytes  |

#### Software Limit Switch

Two positions (upper and lower limit switch) can be programmed and define a range. If the position value is within this range, bit 27 of the 32-bit process value is set to 1. Outside this range, bit 27 is set to 0. The limit switches can be set to any value once this value is less than that specified for the "Total measuring range" parameter. The limit switches are activated with bits 5 and 6 of byte 26.

Note: Many software tools require the value to be divided into least significant and most significant words.

| Byte     | 27                                                                        | 28                              | 29                             | 30                            |  |
|----------|---------------------------------------------------------------------------|---------------------------------|--------------------------------|-------------------------------|--|
| Bit      | 31-24                                                                     | 23-16                           | 15-8                           | 7-0                           |  |
| Data     | 2 <sup>31</sup> 2 <sup>24</sup>                                           | 2 <sup>23</sup> 2 <sup>16</sup> | 2 <sup>15</sup> 2 <sup>8</sup> | 2 <sup>7</sup> 2 <sup>0</sup> |  |
| Function | Lower limit switch<br>(in measuring steps, compared to the scaling value) |                                 |                                |                               |  |

| Byte     | 31                                                                        | 32                              | 33                             | 34                            |  |
|----------|---------------------------------------------------------------------------|---------------------------------|--------------------------------|-------------------------------|--|
| Bit      | 31-24                                                                     | 23-16                           | 15-8                           | 7-0                           |  |
| Data     | 2 <sup>31</sup> 2 <sup>24</sup>                                           | 2 <sup>23</sup> 2 <sup>16</sup> | 2 <sup>15</sup> 2 <sup>8</sup> | 2 <sup>7</sup> 2 <sup>0</sup> |  |
| Function | Upper limit switch<br>(in measuring steps, compared to the scaling value) |                                 |                                |                               |  |

| Descri | ption Index parameters         | Lipper limit switch | D OK        |
|--------|--------------------------------|---------------------|-------------|
| Byte   | Description                    | Opper linit awriter |             |
| 1      | Code Sequence                  | Disphlad            | Cancel      |
| 1      | Scaling function control       | Enablec             | UK          |
| 2      | Desired Measuring units        |                     | Cancel data |
| 18     | Desired Measuring units per    |                     |             |
| 27     | Physical impulses              |                     | amon        |
| 6      | Total measuring range          |                     | dule        |
| 18     | Lower limit switch             |                     | 100 H       |
| 19     | Lower limit switch             |                     |             |
| 18     | Upper limit switch             |                     |             |
| 23     | Upper limit switch             |                     |             |
| 31     | Velocity output unit           | Step/1000 ms        |             |
| 18     | Commissioning mode             | Disable             |             |
| 18     | Shorter diagnostics (16 bytes) | No                  |             |

| Byte 26 Bit 5 | Lower limit switch |
|---------------|--------------------|
| 0             | Inactive           |
| 1             | Active             |

| Byte 26 Bit 6 | Upper limit switch |
|---------------|--------------------|
| 0             | Inactive           |
| 1             | Active             |

#### Activation of Bytes 27 to 39

Bit 7 of byte 26 is used to activate other parameter bytes (27-39)

| Byte 26 Bit 7 | Byte 27 - 39 |
|---------------|--------------|
| 0             | Inactive     |
| 1             | Active       |

#### **Physical impulses**

| Byte     | 35                              | 36                              | 37                             | 38                            |
|----------|---------------------------------|---------------------------------|--------------------------------|-------------------------------|
| Bit      | 31-24                           | 23-16                           | 15-8                           | 7-0                           |
| Data     | 2 <sup>31</sup> 2 <sup>24</sup> | 2 <sup>23</sup> 2 <sup>16</sup> | 2 <sup>15</sup> 2 <sup>8</sup> | 2 <sup>7</sup> 2 <sup>0</sup> |
| Function | Physical impulses               |                                 |                                |                               |

This parameter is assessed if the basis for the "Desired measuring units" is expressed in "Physical impulses" (see *Basis for desired measuring units, page 42*).

The "Physical impulses" parameter is used to set a reduction factor without restriction. The user defines the output steps ("Desired measuring steps") on part of the measuring range. This option is useful for programming scale factors generating a non-whole number of steps for 1 revolution.

#### Example:

Requirement: The position value has been incremented by 400 steps during 3 revolutions.

With the "Steps per revolution" basis, it is not possible to program this scale factor (the "Desired measuring steps" parameter should be set) to 133.33, as this parameter must be assigned to a whole value).

Solution: Choose "Physical impulses" as the basis for "Desired measuring units".

The number of physical measuring steps for the desired measuring range is determined. To obtain this value, the actual resolution (physical) of the encoder (label) is used. In the example given, this would be (with a standard encoder, 12-bit resolution):

#### 4096 steps/revolution x 3 revolutions = 12288 steps

Enter the value (12288) as "Physical impulses" and set "Desired measuring units" to 400. The encoder increments the position value by 400 steps over a measuring range of 12288 physical steps (3 revolutions).

#### Encoder type

The encoder type (Single-turn or Multi-turn) is specified in bit 1 of byte 39:

| Byte 39 Bit 1 | Туре        |
|---------------|-------------|
| 0             | Single-turn |
| 1             | Multi-turn  |

#### Velocity output unit

This parameter allows the user to choose the time base applicable to the output speed. The time base can be configured by bits 4 and 5 of byte 39.

| Time base                    | Bit 4 | Bit 5 |
|------------------------------|-------|-------|
| Step/Second                  | 0     | 0     |
| Step/100 ms                  | 1     | 0     |
| Step/10 ms                   | 0     | 1     |
| Rpm (revolutions per minute) | 1     | 1     |

## Data Exchange

#### Data Exchange Format in Normal Operating Mode

"DDLM\_Data\_Exchange mode" indicates the encoder normal operating mode. The encoder is a slave. It communicates the current position at the master's request. The encoder can also receive data issued by the master (for example: the preset value in the Class 2 configuration).

The encoder transmits values coded on 32 bits, 25 bits for the position value and the other 7 for the status bits.

The absolute encoder can have a position (physical)  $\leq$  33554432 points (25 bits). Beyond this, these values are not supported by the encoder. The higher bits will be overwritten by the status bits. If the encoders have a total resolution (physical) > 25 bits, the user must make sure that the position value is scaled with a maximum output value < 33554432.

The current speed is transmitted in an additional input (peripheral) word.

| ID        | F1 Hex                            |                 |                                   |                                  |                                 | D0 Hex                           |                                 |
|-----------|-----------------------------------|-----------------|-----------------------------------|----------------------------------|---------------------------------|----------------------------------|---------------------------------|
| Encoder   | Status                            | Positio         | n value                           | Speed                            |                                 |                                  |                                 |
| -> Master | 2 <sup>31</sup> - 2 <sup>25</sup> | 2 <sup>24</sup> | 2 <sup>23</sup> - 2 <sup>16</sup> | 2 <sup>15</sup> - 2 <sup>8</sup> | 2 <sup>7</sup> - 2 <sup>0</sup> | 2 <sup>15</sup> - 2 <sup>8</sup> | 2 <sup>7</sup> - 2 <sup>0</sup> |
| Master->  | Status                            | Preset          | value                             |                                  |                                 |                                  |                                 |
| Encoder   | 2 <sup>31</sup> - 2 <sup>25</sup> | 2 <sup>24</sup> | 2 <sup>23</sup> - 2 <sup>16</sup> | 2 <sup>15</sup> - 2 <sup>8</sup> | 2 <sup>7</sup> - 2 <sup>0</sup> |                                  |                                 |

Meaning of the various status bits:

| Bit 28 | Bit 27 | Bit 26 | Bit 25 | Meaning                                                                                                    |
|--------|--------|--------|--------|----------------------------------------------------------------------------------------------------|
|        |        |        |        | Ready<br>0 = the encoder is not ready to operate.<br>1 = the encoder is ready to operate.                                                                                                    |
|        |        |        |        | Mode<br>0 = commissioning mode.<br>1 = normal mode.                                                                                                    |
|        |        |        |        | Software limit switch<br>0 = lower limit switch ≤ current position value ≤ upper limit<br>switch.<br>1 = current position value > upper limit switch or current<br>position value < lower limit switch. |
|        |        |        |        | Code sequence<br>0 = incrementation in clockwise direction (seen from the<br>shaft side).<br>1 = incrementation in anti-clockwise direction.                                                            |

## **Commissioning Mode**

#### Commissioning

If commissioning mode is activated in the encoder parameters, the scale factor can be determined directly in the machine with a "Teach-In" procedure. Commissioning mode is indicated by the green LED flashing and bit 26 in the input word (bit 26 set to 0).

If the encoder starts in commissioning mode, the parameters specified in the system configuration (code sequence, scaling) are ignored. The parameters used are stored in an internal EEPROM memory. If the code sequence or the scale factor are modified in commissioning mode, the new values are stored in a non-volatile memory and the encoder uses these new parameters.

| Step | Action                                                                                             |
|------|----------------------------------------------------------------------------------------------------|
| 1    | Install the encoder in the machine/system.                                                         |
| 2    | Activate commissioning mode (parameter settings, see Commissioning, page 48                        |
| 3    | Change the counting direction (if necessary).                                                      |
| 4    | Place the machine/system in the startup position.                                                  |
| 5    | Send the encoder the "Teach-In-Start" command.                                                     |
| 6    | Place the machine/system in the stop position.                                                     |
| 7    | Indicate the desired number of steps to the encoder with the "Teach-In-Stop" command.              |
| 8    | Define the preset value.                                                                           |
| 9    | Assign the values determined with the "Teach-In" procedure to the system configuration parameters. |
| 10   | Deactivate commissioning mode (parameter setting).                                                 |

To switch to commissioning mode, proceed as follows:

#### **Setting the Counting Direction**

If the encoder is operating in commissioning mode, the counting direction (Code Sequence) can be modified online. The current code sequence is indicated with bit 28 in the 32-bit process value (0: incrementation in clockwise direction /1: incrementation in anti-clockwise direction). The counting direction can be changed with bit 28 of the double output word (falling edge).

|                      | Sta | tus b | oits |     |    |    |    | Data b | its |   | Description                                                                    |
|----------------------|-----|-------|------|-----|----|----|----|--------|-----|---|--------------------------------------------------------------------------------|
|                      | 31  | 30    | 29   | 28  | 27 | 26 | 25 | 24     |     | 0 |                                                                                |
| Master -><br>Encoder | 0   | 0     | 0    | 1   | 0  | 0  | 0  |        |     |   | Changing the counting direction by setting bit 28                              |
| Encoder-><br>Master  | 0   | 0     | 0    | 0/1 | 0  | 0  | 1  |        | 0   |   | The encoder sends an acknowledgement (new counting direction in bits 0 and 28) |
| Master -><br>Encoder | 0   | 0     | 0    | 0   | 0  | 0  | 0  |        |     |   | The change is finalized by resetting bit 28                                    |
| Encoder-><br>Master  | 0   | 0     | 0    | 0/1 | Х  | 0  | 1  |        |     |   | Process output value with a modified counting direction                        |

#### Starting the "Teach-In" Procedure

When the machine connected to the encoder is in the startup position, the "Teach-In-Start" command is sent to the encoder. The encoder starts the internal calculation of a new scale factor.

|                       | Stat | tus b | its |    |    |    |    | Data b | its |   | Description                                                                |
|-----------------------|------|-------|-----|----|----|----|----|--------|-----|---|----------------------------------------------------------------------------|
|                       | 31   | 30    | 29  | 28 | 27 | 26 | 25 | 24     |     | 0 |                                                                            |
| Master -><br>Encoder  | 0    | 1     | 0   | 0  | 0  | 0  | 0  |        |     |   | Setting bit 30 to 1 to start the "Teach-In" procedure                      |
| Encoder -<br>> Master | 0    | 1     | 0   | х  | х  | 0  | 1  |        |     |   | Setting bit 30 to 1 for transmission of an acknowledgement by the encoder) |
| Master -><br>Encoder  | 0    | 0     | 0   | 0  | 0  | 0  | 0  |        |     |   | Resetting bit 30                                                           |
| Encoder -<br>> Master | 0    | 1     | 0   | Х  | Х  | 0  | 1  |        |     |   | The uncalculated position value is sent (reduction factor = 1, no offset)  |

Note: The scale factor is set to 1; the zero point offset is set to zero.

#### Stopping the "Teach-In" Procedure

When the machine connected to the encoder is in the stop position, the "Teach-In-Stop" command is sent. The desired number of steps per modified measuring range is sent with this command. The user should check that the physical resolution has not been exceeded (for example: 20000 steps for a quarter turn). Both negative and positive directions are automatically taken into account, as is crossing the physical zero point.

Note: The measuring range must not exceed half the encoder physical measuring range (2047 revolutions maximum for a multi-turn encoder performing 4096 revolutions and 8191 revolutions maximum for a 12-bit multi-turn encoder).

After receipt of the "Teach-In-Stop" command, the encoder transmits the calculated total resolution. Note down the value, then when the encoder switches back to normal mode, enter the value in the parameter settings.

After this procedure, the encoder operates with the new reduction factor (which is stored in a non-volatile internal EEPROM memory).

|                       | Status bits |    |    |    | Data b | oits |    | Description |  |   |                                                                      |
|-----------------------|-------------|----|----|----|--------|------|----|-------------|--|---|----------------------------------------------------------------------|
|                       | 31          | 30 | 29 | 28 | 27     | 26   | 25 | 24          |  | 0 |                                                                      |
| Master -><br>Encoder  | 0           | 0  | 1  | 0  | 0      | 0    | 0  |             |  |   | Desired number of steps (for the relevant measuring range)           |
| Encoder -<br>> Master | 0           | 1  | 1  | х  | х      | 0    | 1  |             |  |   | Transferring the total resolution (to be noted down)                 |
| Master -><br>Encoder  | 0           | 0  | 0  | 0  | 0      | 0    | 0  |             |  |   | Resetting bit 29                                                     |
| Encoder -<br>> Master | 0           | 0  | 0  | х  | х      | 0    | 1  |             |  |   | Current position value output, scaling with the new reduction factor |

To replace the encoder at a later date without using a new "Teach-In" procedure, the total measuring range determined with the "Teach-In" procedure must be transferred to the system configuration. For this, "Total resolution" must be specified in the "Desired measuring units" parameter field (see *Desired measuring units, page 41*) and the basis (see *Basis for desired measuring units, page 42*) must be set to "Maximum total measuring range". When setting the parameters, check the Code sequence (the counting direction set in commissioning mode must be transferred to the system configuration). Commissioning mode can then be deactivated and the encoder can be used in normal mode.

#### "Preset" Values

Using the preset function, it is possible to adapt the encoder zero point according to the application zero point. With this function, the current encoder position value is set to the desired preset value. The integrated microcontroller calculates the internal zero point offset. This value is stored in a non-volatile EEPROM memory (this operation takes less than 40 ms).

The preset value is activated if bit 31 of the double output (peripheral) word is set to 1 (rising edge). As the preset function is used after receipt of the scaling parameters, the preset value corresponds to the scaling position value.

When bit 31 of the input double word is set to 1, an acknowledgement is sent.

|                      | Stat | tus b | its |    |    |    |    | Data b | bits |   | Description                                                |
|----------------------|------|-------|-----|----|----|----|----|--------|------|---|------------------------------------------------------------|
|                      | 31   | 30    | 29  | 28 | 27 | 26 | 25 | 24     |      | 0 |                                                            |
| Master -><br>Encoder | 1    | 0     | 0   | 0  | 0  | 0  | 0  |        |      |   | Transferring the desired position value (= "Preset" value) |
| Encoder -><br>Master | 1    | 0     | 0   | 0  | 0  | 0  | 1  |        |      |   | The desired position value is transferred                  |
| Master -><br>Encoder | 0    | 0     | 0   | 0  | 0  | 0  | 0  |        |      |   | Resetting bit 31 – normal mode                             |
| Encoder-><br>Master  | 0    | 0     | 0   | 0  | 0  | 0  | 1  |        |      |   | The desired position value is transferred                  |

NOTE: This parameter can be used for a RESET or SET function.

# Diagnostics

# 6

#### Overview

This chapter describes the various diagnostic messages that can be generated by the encoder.

#### What's in this Chapter?

This chapter contains the following topics:

| Торіс                                              | Page |
|----------------------------------------------------|------|
| Diagnostic Messages                                | 54   |
| Status Indication Provided by the LEDs in the Base | 57   |
| FAQ                                                | 59   |

### **Diagnostic Messages**

#### Principle

At the master's request, the encoder sends diagnostic data ("DDLM\_Slave\_Diag"). The length of this data is 57 bytes (Exception: diagnostics, *Shorter diagnostics, page 44*). The format of the diagnostic data depends on the PROFIBUS standard (bytes 1-6) and the Encoder profiles (beginning with byte 7).

#### **Diagnostic Function**

The table below gives the list of encoder diagnostic functions:

| Diagnostic function                       | Data type    | Diagnostics -<br>byte number |
|-------------------------------------------|--------------|------------------------------|
| Station 1 status (see: PROFIBUS standard) | Byte         | 1                            |
| Station 2 status (see: PROFIBUS standard) | Byte         | 2                            |
| Station 3 status (see: PROFIBUS standard) | Byte         | 3                            |
| Diagnostic master address                 | Byte         | 4                            |
| PNO identification number                 | Byte         | 5, 6                         |
| Extended diagnostic header                | Byte string  | 7                            |
| Alarm messages                            | Byte string  | 8                            |
| Operating status                          | Byte string  | 9                            |
| Encoder type                              | Byte string  | 10                           |
| Resolution per revolution (hardware)      | Unsigned 32  | 11-14                        |
| Number of revolutions (hardware)          | Unsigned 16  | 15-16                        |
| Reserved                                  | -            | 17-23                        |
| Profile version                           | Byte string  | 24-25                        |
| Software version                          | Byte string  | 26-27                        |
| Operating time                            | Unsigned 32  | 28-31                        |
| Zero offset                               | Unsigned 32  | 32-35                        |
| Manufacturer-specific: offset value       | Unsigned 32  | 36-39                        |
| Programmed resolution per revolution      | Unsigned 32  | 40-43                        |
| Total programmed resolution               | Unsigned 32  | 44-47                        |
| Serial number                             | ASCII string | 48-57                        |

#### **Extended Diagnostic Header**

Diagnostic byte 7 specifies the length of the extended diagnostics (including the header).

#### **Memory Error**

Bit 4 of diagnostic byte 8 indicates a memory error.

We talk about a memory error when the encoder internal EEPROM memory no longer works correctly and it is not possible to guarantee that the values (the offset values for example) have been stored in non-volatile memory.

| Bit | Definition                    | 0  | 1   |
|-----|-------------------------------|----|-----|
| 4   | Memory error (EEPROM default) | No | Yes |

#### **Operating Status**

Diagnostic byte 9 contains the parameters set in the system configuration.

| Bit | Definition            | 0        | 1      |
|-----|-----------------------|----------|--------|
| 0   | Direction of rotation | CW       | CCW    |
| 1   | Class 2 functionality | Inactive | Active |
| 2   | Diagnostic routine    | Inactive | Active |
| 3   | Scaling function      | Inactive | Active |

#### **Encoder Type**

Diagnostic byte 10 specifies the encoder version (Single-turn or Multi-turn).

| Byte 10 | Definition          |
|---------|---------------------|
| 0       | Single-turn encoder |
| 1       | Multi-turn encoder  |

#### **Single-turn Resolution**

Diagnostic bytes 11-14 specify the actual resolution (physical) per encoder revolution.

#### Number of Revolutions

Diagnostic bytes 15 and 16 specify the actual number (physical) of revolutions completed by the encoder. The multi-turn version goes from 1 to 4096 revolutions maximum.

#### **Operating Time Alarm**

Bit 4 of diagnostic byte 21 contains an alarm concerning the operating time. This bit is set after 10<sup>5</sup> hours.

#### **Profile Version**

Diagnostic bytes 24 and 25 indicate the encoder profile version.

| Byte | 24                             | 25                             |
|------|--------------------------------|--------------------------------|
| Bit  | 15-8                           | 7-0                            |
| Data | 2 <sup>7</sup> -2 <sup>0</sup> | 2 <sup>7</sup> -2 <sup>0</sup> |
|      | Revision no.                   | Index                          |

#### **Software Version**

Diagnostic bytes 26 and 27 indicate the encoder software version.

| Byte | 26                              | 27                              |
|------|---------------------------------|---------------------------------|
| Bit  | 15-8                            | 7-0                             |
| Data | 2 <sup>7</sup> - 2 <sup>0</sup> | 2 <sup>7</sup> - 2 <sup>0</sup> |
|      | Revision no.                    | Index                           |

#### **Operating Time**

The encoder operating time is indicated in diagnostic bytes 28 to 31. If the encoder is supplied with power, the operating time is saved to the EEPROM memory every six minutes in steps of 0.1 hour.

#### Zero Offset

The zero offset is indicated in diagnostic bytes 32 to 35.

#### **Programmed Resolution**

The programmed resolution per revolution is indicated in diagnostic bytes 40 to 43. The value is only valid if the scale factor is based on the "Step per revolution" parameter (see *Basis for desired measuring units, page 42*).

#### **Total Programmed Resolution**

The total calculated and programmed resolution is indicated in diagnostic bytes 44 to 47 (MAX RANGE).

#### Serial Number

Diagnostic bytes 48-57 are reserved for the serial number.

Note: With the current version, the serial number is not saved in the encoder, so the bytes contain the default hexadecimal value 2A.

## Status Indication Provided by the LEDs in the Base

#### Principle

Two LEDs are located on the base. They indicate the status of the encoder in the PROFIBUS network.

The red LED indicates errors. The green LED indicates the encoder status.

These two LEDs can be either off, on or flashing. Seven of the nine possible combinations indicate a special condition.

In the event of problems on system startup, the LED status can provide invaluable information on the cause of the error.

#### Description

LED on the base:

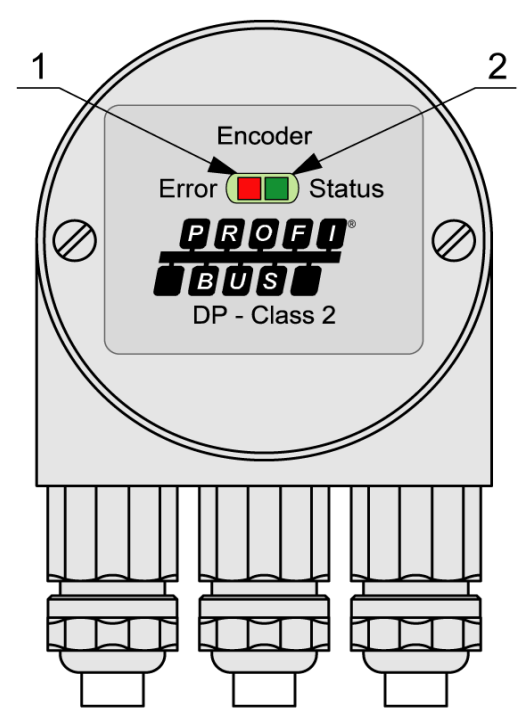

| No. | Description |
|-----|-------------|
| 1   | RED LED     |
| 2   | GREEN LED   |

| LED status table | for diagnostics: |
|------------------|------------------|
|------------------|------------------|

| No. | Red LED  | Green LED | Status/possible cause                                                                                                    |
|-----|----------|-----------|----------------------------------------------------------------------------------------------------|
| 1   | Off      | Off       | No electrical supply                                                                                                    |
| 2   | On       | On        | The encoder is ready to operate but has not received any configuration data since being powered up. Possible causes: incorrect addressing, bus lines incorrectly connected                                                           |
| 3   | On       | Flashing  | Configuration or parameter error.<br>The encoder is receiving parameter or configuration data<br>that is inconsistent or the incorrect length.<br>Possible cause: the value of the "total measuring range"<br>parameter is too high. |
| 4   | Flashing | On        | The encoder is ready to operate but is not being addressed by the master (for example: incorrect address in the configuration).                                                                                                    |
| 5   | On       | Off       | The encoder has not received any data for a long time<br>(approx. 40 s).<br>Possible cause: the bus line has been interrupted.                                                                                                    |
| 6   | Off      | On        | Normal operation in data exchange mode                                                                                                    |
| 7   | Off      | Flashing  | Commissioning mode                                                                                                    |

# FAQ

| Problem                                                                                                    | Possible cause                                                                                                    | Possible solutions                                                                                                    |
|----------------------------------------------------------------------------------------------------|----------------------------------------------------------------------------------------------------|----------------------------------------------------------------------------------------------------|
| Problems with the<br>PROFIBUS network<br>(bus error, absence<br>of encoder<br>response)                                                   | The master does not support<br>the full diagnostic data length<br>(57 bytes).                                                                                                    | In the master, increment the maximum number of diagnostic data authorized for each slave. If this operation is not possible, the encoder can be used with shorter diagnostics (see <i>Shorter diagnostics, page 44</i> ).                                                                                                    |
| With COM<br>PROFIBUS Version<br>5.0, it is not possible<br>to insert the<br>Telemecanique<br>encoder in the<br>hardware<br>configuration. | The master does not support<br>the full diagnostic data length<br>(57 bytes). COM PROFIBUS<br>V5.0 checks the GSD<br>parameter<br>"Max_Diag_Data_Len=57"<br>and prevents simultaneous<br>configuration of both devices. | Use COM PROFIBUS Version 3.3 and activate the shorter diagnostics function. With COM PROFIBUS V5.0, the Telemecanique encoder can only be configured with a modified GSD file (the slave key "Max_Diag_Data_Len" must be changed).                                                                                                    |
| The PLC and the<br>master are powered<br>up, the bus is active<br>but the encoder<br>does not respond.                                    |                                                                                                    | Check the status of the LEDs in the base (see <i>Status Indication</i><br><i>Provided by the LEDs in the Base, page 57</i> ).<br>Both LEDs are off: check the power supply!<br>Both LEDs are on: The encoder is ready but is not receiving any<br>parameter-setting or configuration telegrams. Check the<br>address in the base. Check the connection of the bus lines<br>(BUS IN/BUS OUT). Check the hardware configuration in the<br>software tool.<br>Red LED on, green LED flashing: parameter error! Check the<br>parameters, for example the parameter-setting rules applicable<br>to the total measuring range (see <i>Total measuring range,</i><br><i>page 41</i> ) |
| Random bus errors                                                                                                    | The line termination resistors are incorrect.                                                                                                    | Check the termination resistors!<br>The 220 $\Omega$ resistors must be activated at the start and end of<br>the bus segment. Turn off the power and measure the<br>resistance between terminals A and B in the base.<br>This resistance should be approx. 110 $\Omega$ (220 $\Omega$ in parallel).                                                                                                    |
|                                                                                                    | EMC problems                                                                                                    | Is the transmission speed used compatible with the length of<br>the bus lines?<br>Try and use a slower speed if necessary. Check the shielding<br>is properly connected in the base. Do the cables and<br>conductors comply with all the EMC rules?                                                                                                    |

# Glossary

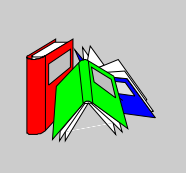

|           | Α                                                                                                    |
|-----------|----------------------------------------------------------------------------------------------------|
| Address   | Number, assigned to each node, irrespective of whether it is a master or slave. The address (non-volatile) is configured in the base with rotary switches. |
| ARE       | Abbreviation: absolute rotary encoder                                                                                                    |
|           | В                                                                                                    |
| Baud rate | Data transmission speed specified in the form of a number of bits transferred per second (baud rate = data rate).                                          |
| Bus node  | Device that can send and/or receive or amplify data by means of the bus.                                                                                   |
| Byte      | 8-bit unit of data = 1 byte                                                                                                    |

# С

#### Configuration

When the master configures the slave, the properties of the latter are specified (for example: number of input and output bytes).

## D

#### DDLM

Direct Data Link Mapper: interface between the PROFIBUS-DP functions and the encoder software.

#### DDLM\_Data\_Exchange

Bus operating status, for standard data transfers.

#### DDLM\_Set\_Prm

Bus operating status, the configuration and parameters are transmitted.

#### DDLM\_Slave\_Diag

Operating status, the diagnostic data are requested from the slave (for example: encoder).

#### Diagnostics

Identification, location, classification, display, additional evaluation of errors and messages.

#### DP

**Distributed Peripherals** 

#### F

FAQ Frequently Asked Questions

#### Freeze

Command from the master sent to the slave that can be used to freeze the state of the inputs. The input data is only updated after receipt of the UNFREEZE command.

## G

#### GSD file

Standardized file containing the description of the parameters and the communication methods of the associated device.

## L

#### Line termination resistor

Resistor terminating the main segments of the bus.

## Μ

#### Master

"Active" device within the network, that can send data without having received a request. Monitors data exchanges.

#### Ρ

PNO PROFIBUS Nutzerorganisation

#### PROFIBUS

Process fieldbus, European standard for fieldbuses defined in the PROFIBUS standard (EN 50170). Specifies the mechanical, electrical and functional characteristics of a fieldbus system.

|       | S                                                                                                    |
|-------|----------------------------------------------------------------------------------------------------|
| Slave | Bus node that sends data at the request of the master. Absolute rotary encoders are always slaves.                                      |
| SyCon | Software tool with a uniform interface under Windows. Description files (GSD, EDS, etc.) are used as basic information by the software. |
|       | W                                                                                                    |
| Word  | Expression used for a unit of data consisting of two bytes.                                                                             |

# Index

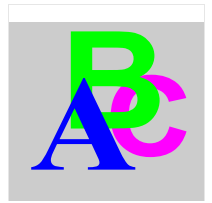

# Symbols

"Preset" Values, 50

# A

Accessoires, Activate commissioning mode, Activation of Bytes 27 to 39, Activation of Manufacturer-Specific Parameters, *40* Assembly instructions,

# В

Basis for desired measuring units, 42

# С

Class 2 functionality, 40 Code Sequence , 40 Commissioning, 48 Commissioning diagnostics, 40 Commissioning Mode, 48 Connecting the Connection Base, 20 Connection Base, 16

# D

Data Exchange, *47* Description, *16* Description of Functions, *40*  Description of the Encoder Profile, Desired measuring units, Diagnostic Function, Diagnostic Messages,

# Ε

Electrical Characteristics, 25 Encoder Address, 17 Encoder type, 46 Encoder Type, 55 Environmental Characteristics, 25 Extended Diagnostic Header, 54

## F

FAQ, 59

## L

Line Terminator, 17 List of accessories, 21

## Μ

Mechanical Characteristics, 25 Memory Error, 55

## Ν

Number of Revolutions, 55

# 0

Operating Status, *55* Operating Time, *56* Operating Time Alarm, *55* 

# Ρ

Physical impulses, *45* Profile Version, *56* Programmed Resolution, *56* 

# S

Scaling function control, 40 Serial Number, 56 Setting the Counting Direction, 49 Shorter diagnostics, 44 Single-turn Resolution, 55 Software Limit Switch, 44 Software Version, 56 Starting the "Teach-In" Procedure, 49 Status Indication Provided by the LEDs in the Base, 57 Stopping the "Teach-In" Procedure, 50

# Т

Total measuring range, *41* Total Programmed Resolution, *56* 

# V

Velocity output unit, 46

## W

Wiring the Bus and the Power Supply, *18* Wiring the Encoder, *20* 

## Ζ

Zero Offset, 56

As standards, specifications and design change from time to time, please ask for confirmation of the information given in this publication

TMSS France SAS share capital: 366 931 214 € Tour Eqho, 2 avenue Gambetta, 92400 Courbevoie – France 908 125 255 RCS Nanterre

©2024, TMSS France, All Rights Reserved

TESEUG000260EN 09/2024